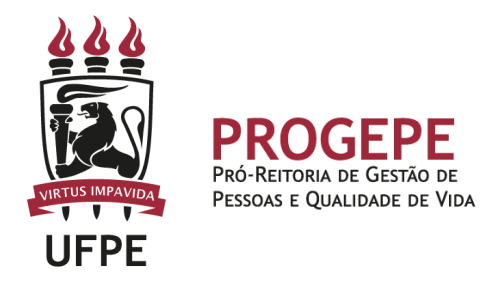

# LICENÇA NOJO (Falecimento)

É a concessão de licença ao(à) servidor(a) para afastar-se do serviço por 8(oito) dias consecutivos em virtude de falecimento de pessoa da família.

### Público Alvo

Servidores que necessitam se ausentar do serviço em razão de falecimento de familiar.

### **Requisitos Básicos**

Falecimento de cônjuge, companheiro, pais, madrasta ou padrasto, filhos, enteados, menor sob a guarda ou tutela e irmãos.

#### Documentação necessária

- 1. Falecimento de familiar: Certidão de óbito
- 2. Documento que comprove a relação de vínculo

#### **Base legal**

1 - Lei nº 8.112/1990 (arts. nº 97 e 102);

#### Informações Gerais

1 - A concessão será imediata - contada a partir do fato gerador, ou seja, incluindo o dia do falecimento;

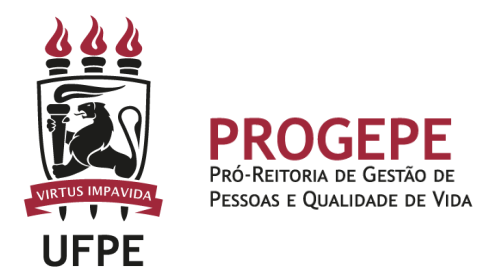

# Procedimentos

| Etapa | Quem faz?               | O que faz?                                                                                                    |  |  |
|-------|-------------------------|----------------------------------------------------------------------------------------------------|--|--|
| 1     | Servidor                | 1. Solicitar a referida Licença, pelo Sougov, clicar<br>no item solicitações - Ver todas as opções - Informar<br>Afastamentos;                                                                                                    |  |  |
|       |                         | <ol> <li>Selecionar o tipo de afastamento (Falecimento<br/>de familiar);</li> </ol>                                                                                                    |  |  |
|       |                         | 3. Informar a data de início e clicar em avançar.                                                                                                    |  |  |
|       |                         | 4. Clicar no ícone upload e escolher a Certidão de<br>óbito, em seguida anexar o documento, clicar em<br>avançar.                                                                                                    |  |  |
|       |                         | <ol> <li>Confira se todos os dados estão corretos e se<br/>a documentação exigida foi anexada, clicar em<br/>solicitar.</li> </ol>                                                                                                    |  |  |
| 2     | Servidor                | Caso o procedimento apresentado na etapa anterior<br>não possa ser realizado por perda de prazo ou alguma<br>outra dificuldade que impeça a solicitação:<br>Solicitar o benefício por processo eletrônico (SIPAC),<br>anexar a documentação necessária, digitalizada em<br>formato PDF/A. Encaminhar à Seção de Controle de<br>frequência. |  |  |
|       |                         | <u>Tipo de processo:</u> LICENÇA NOJO<br><u>Classificação:</u> 023.3 - LICENÇA                                                                                                    |  |  |
| 3     | Seção de<br>Controle de | Analisar a solicitação e documentação.                                                                                                    |  |  |
|       | frequência              | Documentação incompleta: indeferir ou devolver                                                                                                    |  |  |
|       |                         | o pedido ao interessado e solicitar os ajustes                                                                                                    |  |  |
|       |                         | necessários.                                                                                                    |  |  |
|       |                         | registra a demanda no Sigepe                                                                                                    |  |  |
| 4     | SAP                     | Arquivar processo.                                                                                                    |  |  |

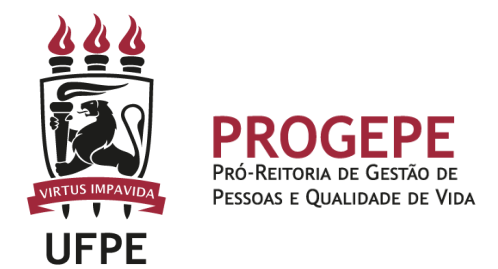

Setor responsável:

SCF - Seção de Controle de Frequencia (<u>https://www.ufpe.br/progepe/frequencia</u>) Contatos: Fone: 2126-8039 E-mail: <u>frequencia.progepe@ufpe.br</u>

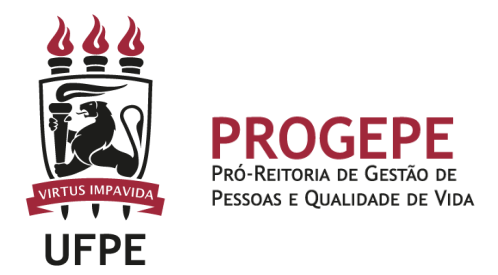

### TUTORIAL - SouGov

1. Na tela inicial do SouGov (aplicativo ou versão web), você já visualizará o item "Solicitações", onde serão disponibilizados diversos serviços. Para iniciar a solicitação, clique em "Ver todas as opções" e depois em "Informar Afastamentos".

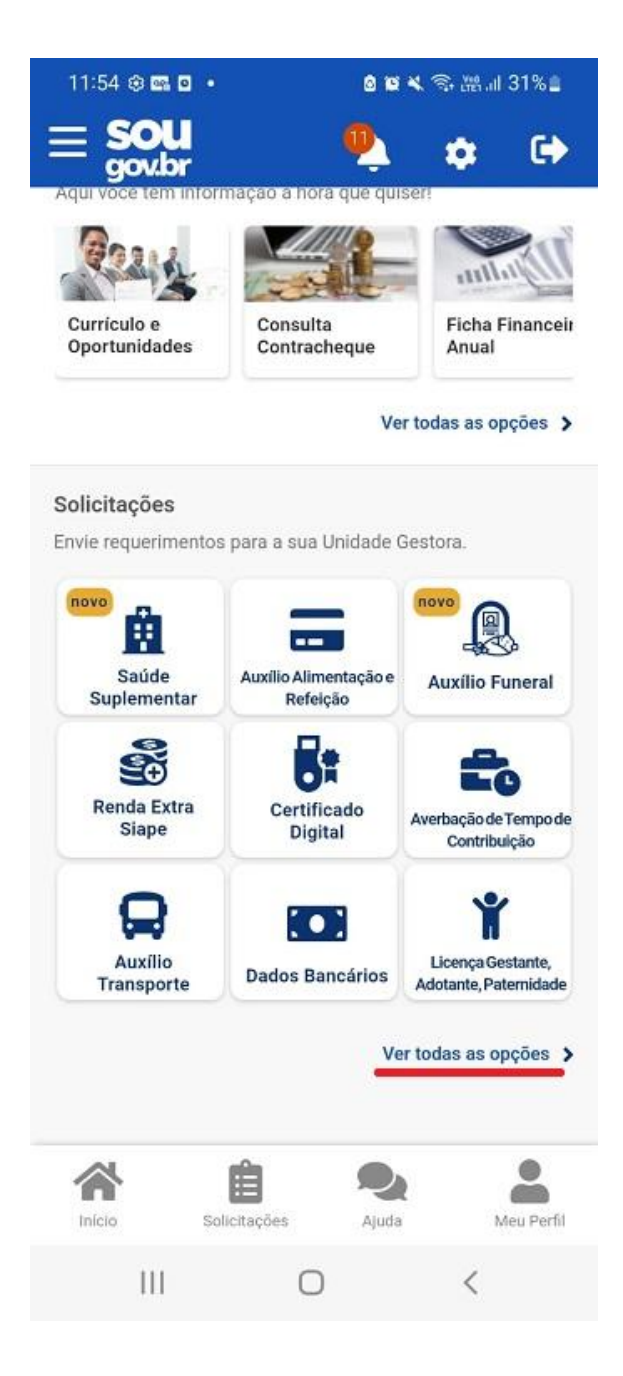

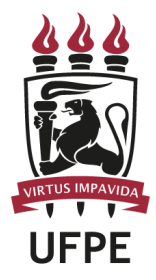

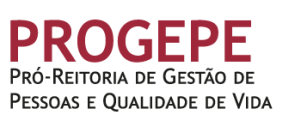

| <                  | Solic                              | itaçõ   | es                |            |  |
|--------------------|------------------------------------|---------|-------------------|------------|--|
| Pesquisa<br>Buscar | opção                              |         |                   | ٩          |  |
| Ajuda de           | Ajuda de Custo                     |         |                   |            |  |
| Alterar (          | Dados Bancári                      | os      |                   | >          |  |
| Atualiza           | Atualização Renda Extra SIAPE      |         |                   |            |  |
| Auxílio            | Auxílio Alimentação                |         |                   |            |  |
| Auxílio I          | Auxílio Funeral                    |         |                   |            |  |
| Auxílio            | Auxílio Transporte                 |         |                   |            |  |
| Averbaç            | Averbação de Tempo de Contribuição |         |                   |            |  |
| Certifica          | Certificado Digital                |         |                   |            |  |
| Informa            | Informar Afastamentos              |         |                   |            |  |
| Licença            | Gestante/Pat                       | ernidad | le/Adota          | nte >      |  |
| Início             | Solicitações                       | 1       | <b>Q</b><br>Ajuda | Meu Perfil |  |
|                    | 111                                | 0       |                   | <          |  |

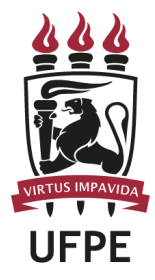

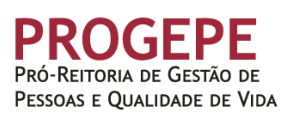

## < Informar Afastamento

Tipos de Afastamentos permitidos:

- 1. Doação de Sangue;
- 2. Alistamento ou Recadastramento eleitoral;

•

3. Casamento;

 Falecimento do cônjugue, companheiro, pais, madrasta ou padrasto, filhos, enteados, menor sob guarda ou tutela e irmãos;

5. Juri e outros serviços obrigatórios por lei.

Informe seu Afastamento, através da opção abaixo.

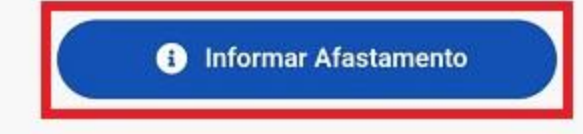

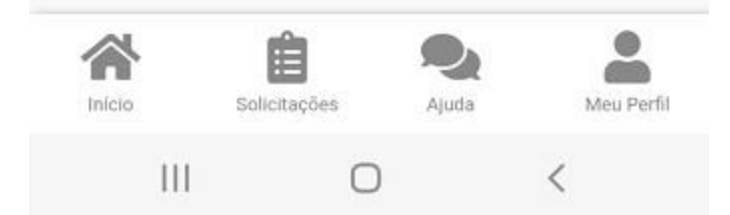

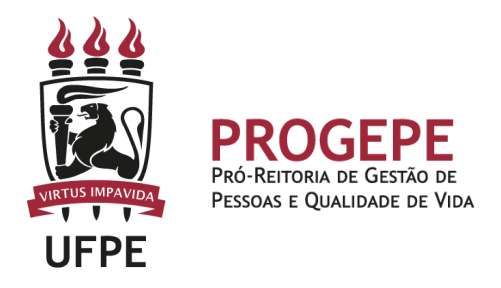

2. Aparecerá a tela para você selecionar o afastamento desejado. Selecione a opção "Falecimento de Familiar".

| < Inf            | formar Afas       | tamento               |
|------------------|-------------------|-----------------------|
| 1<br>Início      | 2<br>Documer      | 3<br>ntos Conferência |
| Informe o Tipo o | de Afastamento: * | ~                     |
| Início *         |                   |                       |
|                  | Avançar           | ÷                     |
|                  | Nov C             | tar                   |
|                  |                   |                       |
|                  |                   |                       |
| Inicio           | Solicitações      | Ajuda Meu Perfil      |
| 111              | Ο                 | <                     |

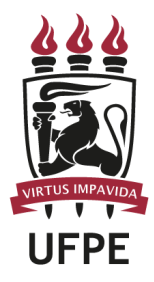

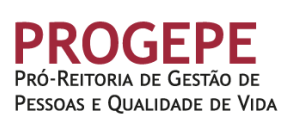

| <         | Informa              | Afastame                    | nto              |
|-----------|----------------------|-----------------------------|------------------|
| 1         | 1<br>nício [         | 2<br>Documentos             | 3<br>Conferência |
| Informe o | Tipo de Afastan      | iento: *                    | ~                |
| Inicio *  |                      |                             |                  |
|           |                      |                             |                  |
| 0         |                      |                             |                  |
|           | Alistam<br>recadas   | ento ou<br>tramento         | eleitoral        |
|           | Casame               | ento                        |                  |
|           | Doação               | de Sangu                    | e                |
|           | Falecim              | ento de Fa                  | amiliar          |
| 0         | Juri e o<br>obrigato | utros servi<br>órios por le | iços<br>ei       |
|           | Ш                    | 0                           | <                |

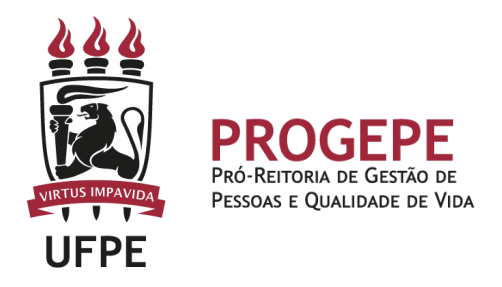

3. Informe a Data de início, o vínculo familiar. Clique em "Avançar" (no exemplo, utilizamos a tela de solicitação de Licença Casamento).

| Inícia        | 2<br>Documentos C   |   |
|---------------|---------------------|---|
| nforme o Tipo | o de Afastamento: * |   |
| Casamer       | nto                 | ~ |
| 05/07/        | 2022<br>Avançar →   |   |
|               | 5 Voltar            |   |
|               |                     |   |

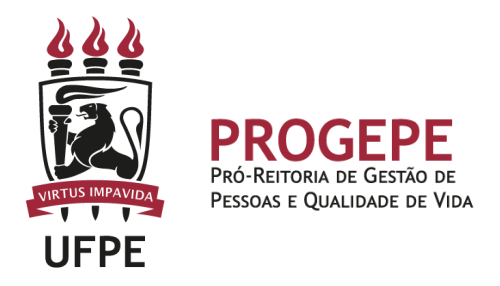

4. Clique no ícone de upload e selecione o documento solicitado para anexar (PDF ou imagem).

5. Confira se todos os dados estão corretos e se a documentação exigida foi anexada e clique em "Avançar" e "Aceitos os termos".

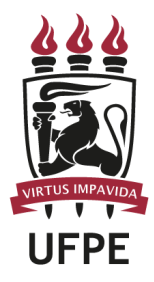

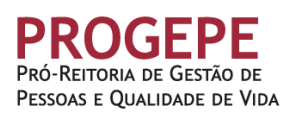

## < Informar Afastamento

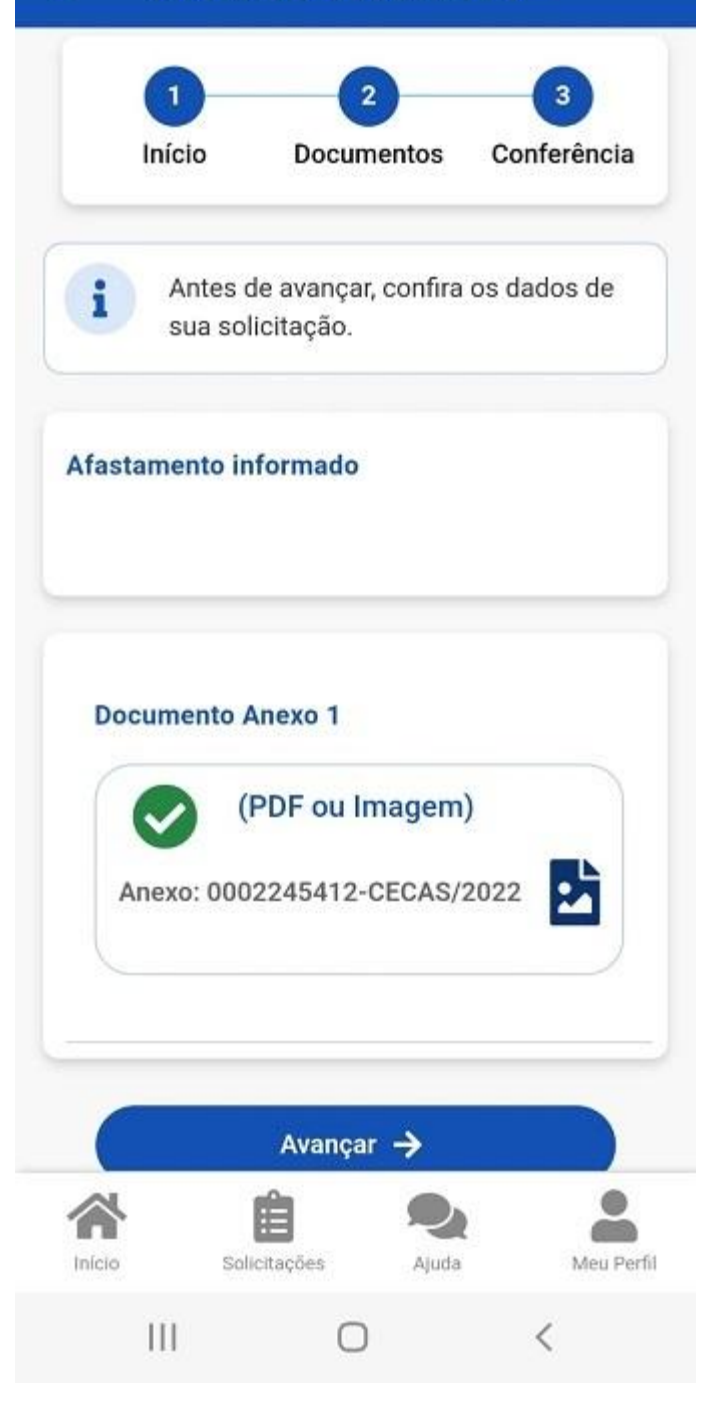

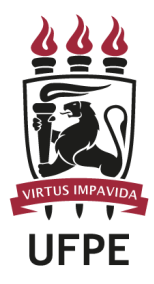

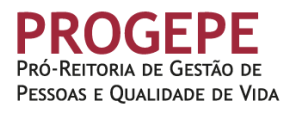

Informar Afastamento < IIIICIO Documentos Conterencia Antes de avançar, confira os dados de sua solicitação. Concorda com os termos? Declaro, para fins de atendimento à solicitação objeto deste requerimento, que as informações ora prestadas são verdadeiras, sob pena de responsabilidade administrativa, civil e penal, conforme Art. 299 do Código Penal Brasileiro (falsidade ideológica). Aceito os termos Desistir Avançar S Voltar Início Ajuda Solicitações Meu Perfil 111 0 <

O servidor será notificado sobre o andamento da sua solicitação pelo SouGov (Minhas solicitações") e pelo e-mail pessoal cadastrado.

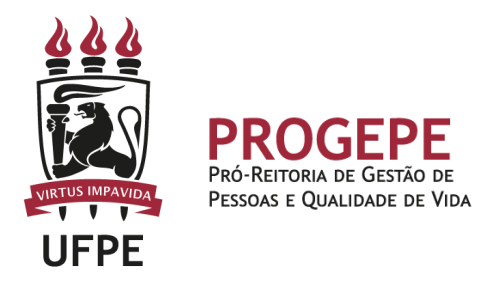

# Tutorial processo eletrônico (SIPAC)- Licença Nojo

1. Clicar na opção módulos

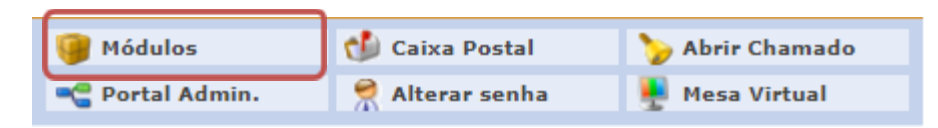

2. Escolher o módulo protocolo

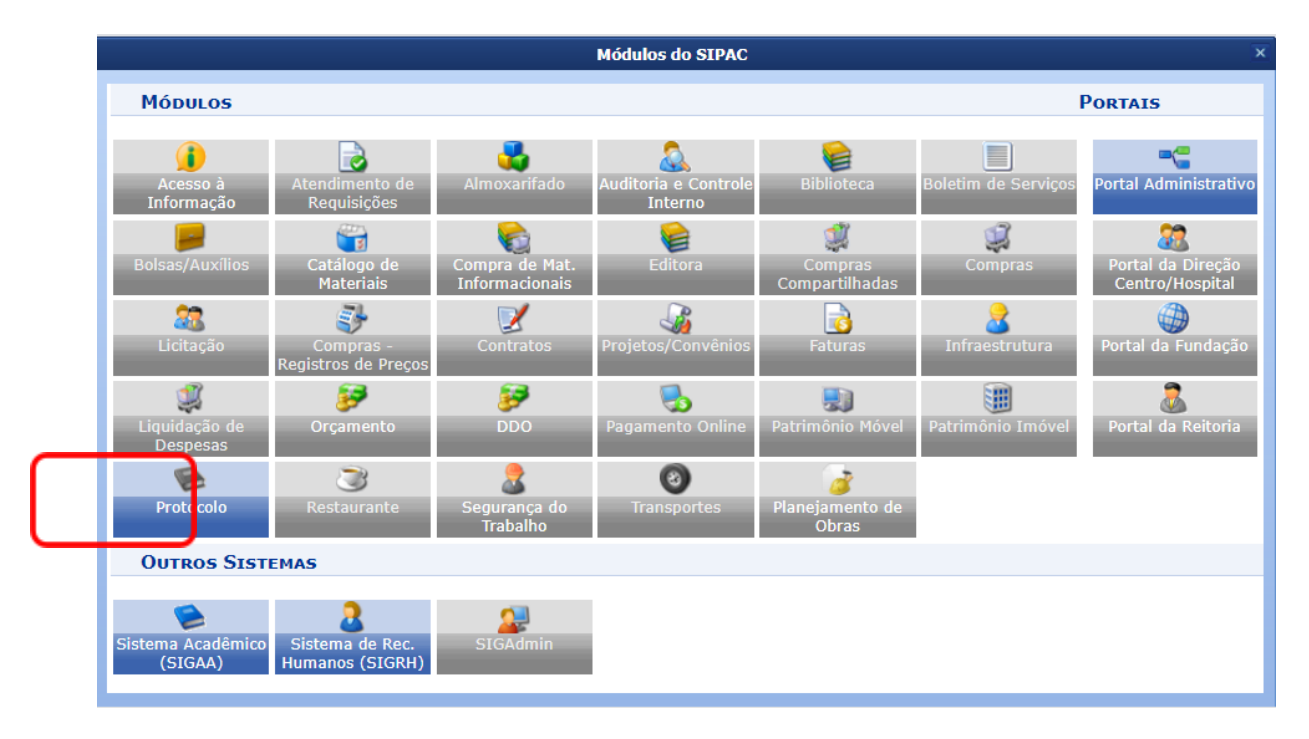

3. Clicar em Menu

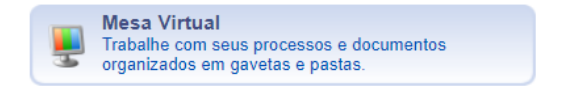

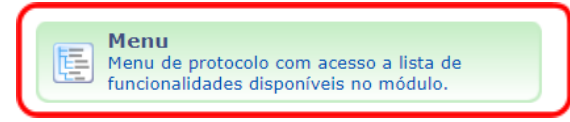

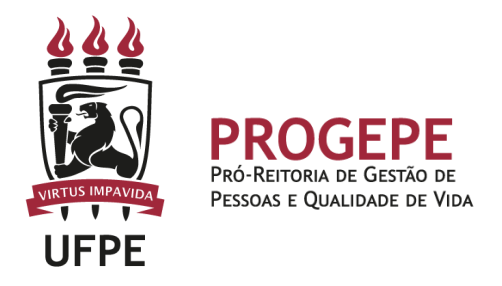

4. Esta funcionalidade permite que o usuário cadastre o processo.

| Cadastes                                                                                                    | C Fluxe de Presence                                                                                                    |  |
|----------------------------------------------------------------------------------------------------|----------------------------------------------------------------------------------------------------|--|
|                                                                                                    |                                                                                                    |  |
| E Cadastrar Process                                                                                                    | E Consultar Fluxos                                                                                                    |  |
| Adicionar Novos Documentos     Adicionar Novos Documentos     Alterar Processo     Alterar Responsável     Autuar Processo     Definir Localização Física     Dilidocia | <ul> <li>Movimentação</li> <li>Registrar Recebimento (551)</li> <li>Registrar Envio (Saída) (7833)</li> <li>Alterar Encaminhamento</li> <li>Cancelar Encaminhamento</li> </ul> |  |
| Diligencia     Ocorrência     Cadastrar Ocorrência                                                                                                    | <ul> <li>Ferramenta para Recebimento com Código de Barras</li> <li>Juntada</li> </ul>                                                                                          |  |
| Processos Sigilosos                                                                                                    | <ul> <li>Juntada de Processos</li> <li>Desapensação de Processos</li> </ul>                                                                                                    |  |
| <ul> <li>Desclassificar Processos</li> <li>Reclassificar Processos</li> </ul>                                                                                           | Cancelamento de Juntadas Juntada de Documentos Avulsos a Processo                                                                                                    |  |
| <ul> <li>Registrar Dados do Processo</li> <li>Retirada de Peças</li> <li>Desentranhamento</li> </ul>                                                                    | <ul> <li>Etiquetas Protocoladoras</li> <li>Reimprimir Etiquetas</li> </ul>                                                                                                    |  |
|                                                                                                    | <ul> <li>Etiquetas para Capas</li> <li>Imprimir Etiquetas</li> </ul>                                                                                                    |  |
|                                                                                                    |                                                                                                    |  |

5. Após clicar em "cadastrar processo" o sistema apresentará a tela abaixo e o servidor indicará o tipo de processo "Licença Nojo" e classificação CONARQ 023.3 LICENÇAS.

|                                      | DADOS GERAIS DO PROCESSO                                                                                  |   |  |  |  |
|--------------------------------------|----------------------------------------------------------------------------------------------------|---|--|--|--|
| Origem do Processo: 🔹                | ● Processo Interno O Processo Externo                                                                     |   |  |  |  |
| Tipo do Processo: 🔹                  | LICENCA NOJO                                                                                              | ] |  |  |  |
| Classificação: 🔹                     | 023.3 - LICENCAS                                                                                          | 2 |  |  |  |
| Processo eletrônico: * 🐵 Sim 🔿 Não [ |                                                                                                    |   |  |  |  |
|                                      | Todo o conteúdo deste processo (inclusive os documentos) deve estar cadastrado no sistema e suas          |   |  |  |  |
|                                      | 🧂 tramitações serão feitas em meio eletrônico pelo SIPAC. Pois este assunto exige que ele seja totalmente |   |  |  |  |
|                                      | eletrônico.                                                                                               |   |  |  |  |
|                                      | Solicitação de licença nojo em virtudo do falecimento. Especificar o parentesco.                          |   |  |  |  |
| Assunto Detalhado:                   |                                                                                                    |   |  |  |  |
|                                      |                                                                                                    |   |  |  |  |
|                                      | (900 caracteres/80 digitados)                                                                             |   |  |  |  |
| Natureza do Processo: 🔹              | SELECIONE 🗸                                                                                               |   |  |  |  |
|                                      |                                                                                                    |   |  |  |  |
| Observação                           |                                                                                                    |   |  |  |  |
| Observação.                          |                                                                                                    |   |  |  |  |
|                                      |                                                                                                    |   |  |  |  |
|                                      | (4000 caracteres/ 0 uigitados)                                                                            |   |  |  |  |
|                                      | Cancerar Continuar >>     * Campos de preenchimento obrigatório.                                          |   |  |  |  |
|                                      | Sist de Protocolos                                                                                        |   |  |  |  |
|                                      | 3151, 46 110100005                                                                                        |   |  |  |  |

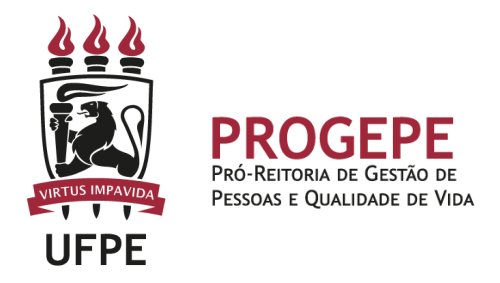

6. Inserir documento no processo, tipo de documento: Ofício ou Despacho, indicar a natureza do documento, se "Ostensivo", "Restrito" ou "Sigiloso", selecionar a opção "Escrever documento" e informar nome completo, SIAPE e motivo da solicitação.

|                                                       | INFORMAR DOCUMENTO                                                                                                    |
|-------------------------------------------------------|----------------------------------------------------------------------------------------------------|
| Tipo do Documento: 🖈                                  | OFICIO                                                                                                    |
| Natureza do Documento: 🖈                              | OSTENSIVO 🗸                                                                                                    |
|                                                       | 1 Todos os documentos ostensivos do processo ficarão disponíveis para consulta na área pública do sistema.                                                                                                    |
| Assunto Detalhado:                                    |                                                                                                    |
|                                                       | (1000 caracteres/0 digitados)                                                                                                    |
| Observações:                                          |                                                                                                    |
|                                                       | (700 caracteres/0 digitados)                                                                                                    |
| Forma do Documento: 🖈                                 | Escrever Documento O Anexar Documento Digital                                                                                                    |
| ESCREVER DOCUMENTO                                    |                                                                                                    |
|                                                       | CARREGAR MODELO UNIDADE                                                                                                    |
| Arquivo - Editar - Inserir - Vi                       | sualizar ▼ Formatar ▼ Tabela ▼                                                                                                    |
| B     I     U     S                                   | x <sup>2</sup> A ▼ A ▼ E Ξ Ξ Ξ III ▼ III ▼ III ▼ III ■ 66<br>Ω & ※ III で III ▼ III ▼ III ♥ III ♥ IIII ♥ III ♥ III ♥ III ♥ III ♥ III ♥ III ♥ IIII ♥ III ♥ |
| À Seção do Controle de Frequência,                    |                                                                                                    |
| Raimunda da silva, Matricula SIAPE nº 10<br>em anexo. | 2030 Solicita Licença nojo em virtude do falecimento da genitora, Viviane Duarte, dia 26/01/2022, conforme Certidão de Obito                                                                                                    |

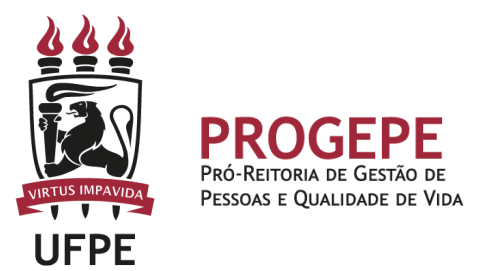

7. Anexar documento digital no processo (Certidão de óbito).

|                               | INFORMAR DOCUMENTO                                                                            |
|-------------------------------|-----------------------------------------------------------------------------------------------|
| Tipo do Documento: 🕯          | CERTIDAO DE OBITO                                                                             |
| Natureza do Documento: 🕯      | RESTRITO                                                                                      |
|                               | Restrito: cujo teor não deve ser do conhecimento do público em geral, sendo acessados apenas  |
|                               | pelas unidades nas quais são tramitados, interessados e assinantes.                           |
| Hipótese Legal:               | CONTROLE INTERNO (Art. 26, § 3°, da Lei nº 10.180/2001) 🗸                                     |
|                               |                                                                                               |
| Assunto Detalhado:            |                                                                                               |
|                               |                                                                                               |
|                               | (1000 caracteres/0 digitados)                                                                 |
| Volume:                       |                                                                                               |
|                               |                                                                                               |
| Observações:                  |                                                                                               |
|                               | //                                                                                            |
| Correcte De sus estas         | (700 caracteres/0 digitados)                                                                  |
| Forma do Documento:           | U Escrever Documento V Anexar Documento Digital                                               |
| ANEXAR DOCUMENTO DIGITAL      |                                                                                               |
| Data do Documento:            | • 05/05/2022                                                                                  |
| Identificador:                | ?                                                                                             |
| Ano:                          |                                                                                               |
| Unidade de Origem:            | 11.00 UNIVERSIDADE FEDERAL DE PERNAMBUCO - UFPE (11.00)                                       |
|                               | EUNIVERSIDADE FEDERAL DE PERNAMBUCO - UFPE (11.00)                                            |
|                               |                                                                                               |
|                               |                                                                                               |
|                               |                                                                                               |
|                               |                                                                                               |
|                               |                                                                                               |
|                               |                                                                                               |
| Data do Recebimento:          | * ?                                                                                           |
| Responsável pelo recebimento: |                                                                                               |
| Tipo de Conferência:          | SELECIONE V                                                                                   |
| Arquiro Digital:              | Escolher arquivo Nenhum arquivo escolhido (Formatos de Arquivos Permitidos)                   |
| Número de Folhas:             | *                                                                                             |
| 🦺 Para arquivos digitais se   | rá necessário informar pelo menos um Assinante do Documento que realizou a conferência deste. |
|                               | Adicionar Docun ento                                                                          |
|                               | Campos de preenchimento obrigatório.                                                          |

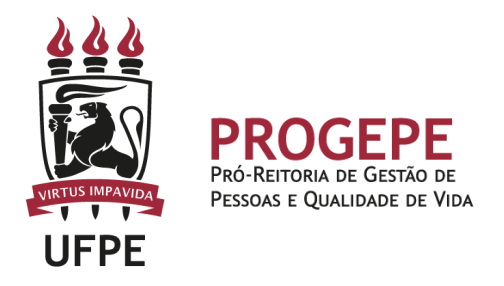

8. Após adicionar os documentos, deverá assiná-los, conforme opções do SIPAC.

| Assinatura de Documento                                                                                                    | X          |
|----------------------------------------------------------------------------------------------------|------------|
|                                                                                                    |            |
| Função selecionada com sucesso.                                                                                                    |            |
|                                                                                                    |            |
| Abaixo, confirme suas assinaturas informando para quais funções deseja assinar os documentos selecionados e, posteriormente, su sistema. | a senha do |
|                                                                                                    |            |
| ③: Adicionar Função                                                                                                    |            |
| 🚳 : Servidor 🕘 : Responsavel Unidade 🥭 : Terceirizado 🍯 : Discente 💷 : Indicação em Unidade                                              |            |
|                                                                                                    |            |
|                                                                                                    |            |
| assistente em administracao                                                                                                    | <b>U</b>   |
| Tipo de Assinatura: 🔹 💿 Usuário/Senha 🔿 Certificado Digital                                                                              |            |
| Senha: *                                                                                                    |            |
| Confirmar Cancelar                                                                                                    |            |
| <ul> <li>Campos de preenchimento obrigatório.</li> </ul>                                                                                 |            |
|                                                                                                    |            |
|                                                                                                    |            |
|                                                                                                    |            |
|                                                                                                    |            |
|                                                                                                    |            |
|                                                                                                    |            |
|                                                                                                    |            |
|                                                                                                    |            |
|                                                                                                    |            |
|                                                                                                    |            |
|                                                                                                    |            |
|                                                                                                    |            |
|                                                                                                    |            |
| Assinatura(s) realizada(s) com sucesso                                                                                                   |            |
|                                                                                                    |            |

NENHUM DOCUMENTO PENDENTE DE ASSINATURA FOI ENCONTRADO.

Protocolo

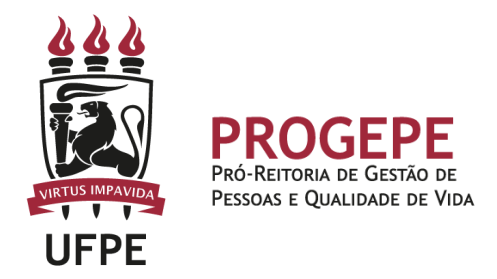

9. A próxima etapa é cadastrar um interessado. É possível cadastrar como interessados no processo o servidor, a unidade. Pode ser cadastrado mais de um interessado. Deverá indicar o nome do servidor ou unidade e, caso deseje ser notificado por e-mail em relação às movimentações do processo, selecionar "sim" na opção notificar interessado. O sistema buscará se já há e-mail cadastrado, caso não, poderá indicar um endereço de e-mail. Após inserir o(s) interessado(s) poderá continuar para a próxima página.

| Sist. de Protocolos > Cadastrar Processo > Informar Interessados no Processo                                                                                                    |            |              |                      |             |             |
|----------------------------------------------------------------------------------------------------|------------|--------------|----------------------|-------------|-------------|
| Dados Gerais                                                                                                    | Documentos | Interessados | Movimentação Inicial | Confirmação | Comprovante |
| Neste passo devem ser informados os interessados neste processo. Os interessados podem ser das seguintes categorias:<br>• Servidor: Servidores da Universidade, onde serão identificados pela matricula SIAPE (Sem o dígito verificador);<br>• Aluno: Alunos que serão identificados pela matricula;<br>• Credor: Pessoas físicas ou Jurídicas que são interessados em processos de compra, pagamento, por exemplo;<br>• Unidade: Uma unidade da instituição;<br>• Outros: Público Externo, órgãos internacionais ou qualquer outro interessado que não se adeque aos citados acima.<br>Após inserir todos os interessados desejados, prossiga o cadastro do processo selecionando a opção "Continuar >>" |            |              |                      |             |             |
| Dados do Interessado a Ser Inserido                                                                                                    |            |              |                      |             |             |
| Categoria: 💿 Servidor 🔿 Aluno 🔿 Credor 🔿 Unidade 🔿 Outros                                                                                                    |            |              |                      |             |             |
| Servidor                                                                                                    |            |              |                      |             |             |
| Servidor: *                                                                                                    |            |              |                      |             |             |
| Notificar Interessado: * 🖲 Sim 🔿 Não                                                                                                    |            |              |                      |             |             |
|                                                                                                    | E-mail: *  |              |                      |             |             |
| Inserir                                                                                                    |            |              |                      |             |             |
| * Campos de preenchimento obrigatório.                                                                                                    |            |              |                      |             |             |

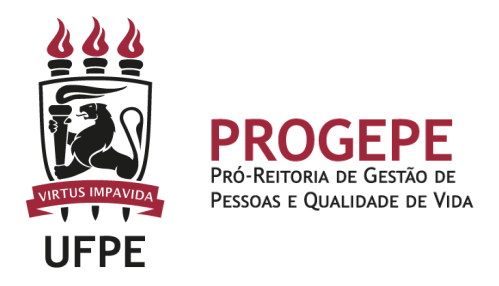

10. Movimente o processo para a Seção de controle de frequência. Poderá buscar pelo número da unidade (11.07.24) ou pelo nome Seção de controle de Frequência em seguida clicar em continuar.

| Dados da Movimenta                                                                                                    | ιςãο                                                                                                    |
|----------------------------------------------------------------------------------------------------|----------------------------------------------------------------------------------------------------|
| DADOS DA MOVIMENT.<br>Data de Envio: 05/05/2022<br>Unidade de Origen: COORDENAÇÃO DE ASSENTAMENTO FUNCIONAL - PR<br>Destino: * Seguir Fluxo @ Outra Unidade ?<br>Unidade de Destino: * 11.07.24<br>SECAO DE CONTROLE DE FREQUENCI<br>COORDENAÇÃO DE ASSENTAME<br>COORDENAÇÃO DE ASSENTAMENTO FI<br>SECAO DE CONTROLE DE FRE<br>SECAO DE CONTROLE DE FRE<br>SECAO DE CONTROLE DE FRE<br>SECAO DE SENTAMENTO FI<br>SECAO DE ENFORMACOS FU<br>COORDENAÇÃO DE PAGAMENTO FI<br>DIRETORIA DE DESINVOLVIMENTO<br>DIRETORIA DE QUALIDADE DE VIDA | A - PROGEPE (11.07.19)<br>A - PROGEPE (11.07.24)<br>UE POKIARIAS E PUBLICACOES - PROGEPE (11.07.<br>PROGEPE (11.07.2)<br>ITO FUNCIONAL - PROGEPE (11.07.42)<br>ITO FUNCIONAL - PROGEPE (11.07.19)<br>DAL - PROGEPE (11.07.2)<br>INCIONAL DIGITAL - PROGEPE (11.07.23)<br>QUENCIA - PROGEPE (11.07.24)<br>ICIONALS - PROGEPE (11.07.24)<br>DE PESSOAL - PROGEPE (11.07.14)<br>DE PESSOAL - PROGEPE (11.07.08)<br>- PROGEPE (11.07.08)<br>- PROGEPE (11.07.08) |
| 4                                                                                                    | •                                                                                                    |
| DADOS COMPLEMENT/                                                                                                    | RES                                                                                                    |
| Tempo de Permanência: (Em Dias) ?                                                                                                    |                                                                                                    |
| Retorno Programado: 🛛 Sim 🖲 Não 📝                                                                                                    |                                                                                                    |
| Urgente: 🔿 Sim 🖲 Não                                                                                                    |                                                                                                    |
| Observações:                                                                                                    | A                                                                                                    |
| (4000 caracteres/0 digitados)                                                                                                    |                                                                                                    |
| << Voltar Cancelar Conti                                                                                                    | nuar >>                                                                                                    |
| Protocolo                                                                                                    |                                                                                                    |

11. A última etapa do processo é a confirmação. Neste momento deve verificar se as informações do processo estão corretas. Poderá ainda revisar o documento cadastrado

clicando no ícone il . Após revisar, basta clicar em "Confirmar" e será exibida a tela de comprovante do envio do processo.

| •                                                                                                 |                                  |                                                | •                                                    |                 |                            |             |  |
|---------------------------------------------------------------------------------------------------|----------------------------------|------------------------------------------------|------------------------------------------------------|-----------------|----------------------------|-------------|--|
| Dados Gerais                                                                                      | Documentos                       | Interessados                                   | Movimentação Inicial                                 | Confirmação     | Comp                       | Comprovante |  |
| Confira todos os dados d                                                                          | o processo abaixo antes de cor   | nfirmar o cadastro.                            |                                                      |                 |                            |             |  |
|                                                                                                   |                                  | DADOS GERAJ                                    | s do Processo                                        |                 |                            |             |  |
| Tipo                                                                                              | do Processo: LICENCA NOJO        |                                                |                                                      |                 |                            |             |  |
| Assunto                                                                                           | do Processo: 023.3 - LICENO      | CAS                                            |                                                      |                 |                            |             |  |
| Proces                                                                                            | so Eletrônico: Sim               |                                                |                                                      |                 |                            |             |  |
| Assun                                                                                             | to Detalhado:                    |                                                |                                                      |                 |                            |             |  |
| Natureza                                                                                          | do processo: OSTENSIVO           |                                                |                                                      |                 |                            |             |  |
|                                                                                                   | Observação:                      |                                                |                                                      |                 |                            |             |  |
|                                                                                                   |                                  |                                                |                                                      |                 |                            |             |  |
|                                                                                                   | :<br>: v                         | 'isualizar Documento                           | 🥄: Visualizar Informações G                          | erais           |                            |             |  |
| Documentos Inse                                                                                   | LIDOS NO PROCESSO                | isualizar Documento                            | 🔍: Visualizar Informações G                          | erais           |                            |             |  |
| Documentos Insel<br>Drdem Tipo de Documento                                                       | RIDOS NO PROCESSO                | isualizar Documento<br>Data de Documen         | 🔍: Visualizar Informações G                          | erais           | Natureza                   |             |  |
| DOCUMENTOS INSE<br>Tipo de Documento<br>1 📎 OFICIO                                                | RIDOS NO PROCESSO                | Data de Documento                              | Visualizar Informações Ge to Origem NÃO DEFINIDO     | erais           | Natureza<br>OSTENSIVO      |             |  |
| DOCUMENTOS INSE<br>rdem Tipo de Documento<br>1 S OFICIO<br>INTERESSADOS DES                       | RIDOS NO PROCESSO<br>TE PROCESSO | Data de Documento 05/05/2022                   | Visualizar Informações G     Origem     NÃO DEFINIDO | erais           | Natureza<br>OSTENSIVO      |             |  |
| DOCUMENTOS INSE<br>Irdem Tipo de Documento<br>1 SOFICIO<br>INTERESSADOS DES<br>Identificador Nome | RIDOS NO PROCESSO                | isualizar Documento Data de Documen 05/05/2022 | Visualizar Informações G     Origem     NÃO DEFINIDO | erais<br>E-mail | Natureza<br>OSTENSIVO<br>T | ipo         |  |